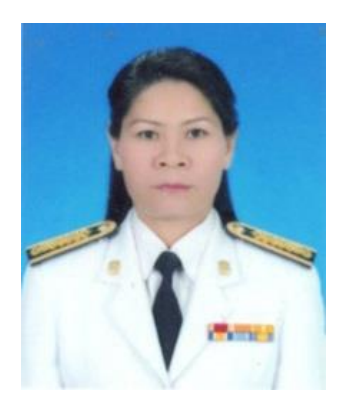

### กลุ่มพัฒนาครูและบุคลากรทางการศึกษา

ชื่อ นางสุธารัตน์ กฤษณกาฬ ตำแหน่ง เจ้าพนักงานธุรการ ระดับ ชำนาญงาน งานธุรการ กลุ่มพัฒนาครูและบุคลากรทางการศึกษา สำนักงานเขตพื้นที่การศึกษาประถมศึกษาศรีสะเกษ เขต ๑

#### งานในหน้าที่รับผิดชอบ

- ๑. ปฏิบัติงานรับ ส่ง หนังสือราชการทางอิเล็กทรอนิกส์ Smart AMSS ++ กลุ่มพัฒนาครูและบุคลากรทางการศึกษา
- ๒. ลงทะเบียนรับ ส่ง หนังสือราชการ
- ๓. การอนุมัติการไปราชการของผู้อำนวยการสถานศึกษาในสังกัด และบุคลากร
   ในสำนักงานเขตพื้นที่การศึกษาประถมศึกษาศรีสะเกษ เขต ๑
- ๙. แจ้งประชาสัมพันธ์ฝึกอบรมโครงการฝึกอบรมพัฒนาทั้งจากหน่วยงานภาครัฐและเอกชน
   ให้บุคลากรในสังกัดทราบ
- ร่างและพิมพ์หนังสือโต้ตอบหนังสือไปยังหน่วยงานราชการต่างๆ
- จัดเก็บเอกสารและหนังสือ

## มาตรฐานการปฏิบัติงาน

### งานธุรการ พัฒนาครูและบุคลากรทางการศึกษา

| ที่ | กิจกรรม/วิธีปฏิบัติ                                          | มาตรฐานการปฏิบัติงาน              |
|-----|--------------------------------------------------------------|-----------------------------------|
| ୭   | งานรับ – ส่งหนังสือราชการด้วยระบบ AMSS                       | 1.รับหนังสือจากกลุ่มอำนวยการใน    |
|     | - รับหนังสือจากกลุ่มอำนวยการ                                 | ້                                 |
|     | - พิจารณาตรวจสอบความถูกต้องของหนังสือ                        | 2.ส่งหนังสือราชการมอบให้แก่       |
|     | และสิ่งที่ส่งมาด้วย                                          | ผ้รับผิดชอบทันทีที่ได้รับหนังสือ  |
|     | - ลงทะเบียนรับของกลุ่ม                                       | ้ง<br>3.ส่งหนังสือในระบบ AMSS ให้ |
|     | - แจกจ่ายหนังสือให้แก่บุคลากรในกลุ่มตามคำสั่งมอบหมายหน้าที่  | โรงเรียน/หน่วยงานทันทีออกเลขส่ง   |
|     | ให้แก่ผู้รับผิดชอบนำไปปฏิบัติ                                | ในเวลา ที่กำหนด ทำให้งานสาร       |
|     | - เสนองานผ่าน ผู้อำนวยการกลุ่ม รองผู้อำนวยการ                | าเรรณเป็นระบบและเป็นปัจจาบัน      |
|     | สพป.ศรีสะเกษ เขต ๑ ที่ดูแลรับผิดชอบพัฒนาครูและบุคลากร        |                                   |
|     | ทางการศึกษา                                                  |                                   |
|     | - เสนองานต่อผู้บังคับบัญชาผู้มีอำนาจพิจารณาลงนามและสั่งการ   |                                   |
|     | - ลงทะเบียนหนังสือราชการส่งในระบบงานสารบรรณ AMSS             |                                   |
|     | - ส่งหนังสือราชการไปถึงหน่วยงานปลายทาง                       |                                   |
| ම   | การดำเนินการจัดประชุมภายในของกลุ่ม พัฒนาครูและบุคลากร        | ได้มีการจองห้องประชุม จัดเตรียม   |
|     | ทางการศึกษา                                                  | สถานที่ประชุม เตรียมเอกสารการ     |
|     | - จองห้องประชุม                                              | ประชุม ประชุม พร้อมทั้งบันทึกและ  |
|     | - จัดเตรียมสถานที่ประชุม                                     | รายงานการประชุม ทุกครั้งที่มี     |
|     | - เตรียมเอกสารการประชุม                                      | การประชุม                         |
|     | - ประชุม                                                     |                                   |
|     | - บันทึกการประชุมและรายงานการประชุม                          |                                   |
| តា  | งานศึกษาวิเคราะห์เกี่ยวกับงานสารบรรณกลุ่ม เพื่อให้เหมาะสมกับ | ได้มีการวางแผนและจัดระบบการ       |
|     | ระบบงานสารบรรณของสำนักงานเขตพื้นที่การศึกษาประถมศึกษา        | บริหารงานในแต่ละครั้งให้ถูกต้อง   |
|     | ศรีสะเกษ เขต ๑                                               |                                   |
| ໔.  | งานประสานงานและไห้บริการ                                     | ด้าเนินการตามระยะเวลาและบรรลุ     |
|     | - ประสานงานกับกลุ่มอื่นในสำนักงาน และงานภายในกลุ่ม           | เป้าหมายตามวัตถุประสงค์           |
|     | หน่วยงานและสถานศึกษาในงานธุรการที่เกี่ยวข้องกับการบริหารงาน  |                                   |
|     | ของกลุ่ม                                                     |                                   |
|     | - เผยแพร่ข้อมูลข่าวสารและผลงานของกลุ่มพัฒนาครูและ            |                                   |
|     | บุคลากรทางการศึกษา ให้แก่ครูและบุคลากรทางการศึกษาและ         |                                   |
|     | ประชาชนทั่วไปทราบ                                            |                                   |

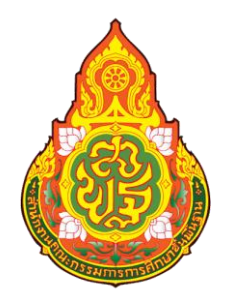

# คู่มือการปฏิบัติงาน

# งานธุรการ SMART AREA ( AMSS++ ) ระบบสนับสนุนการบริหารจัดการสำนักงานเขตพื้นที่การศึกษา Education Area Management Support System

นางสุธารัตน์ กฤษณกาฬ เจ้าพนักงานธุรการชำนาญงาน กลุ่มพัฒนาครูและบุคลากรทางการศึกษา สำนักงานเขตพื้นที่การศึกษาประถมศึกษาศรีสะเกษ เขต ๑

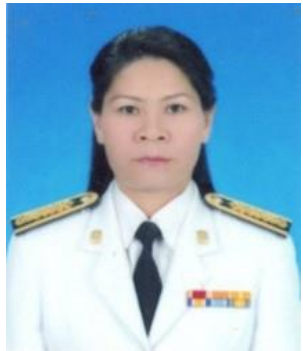

คู่มือการใช้งาน AMSS กลุ่มพัฒนาครูและบุคลากรทางการศึกษา ขั้นตอนการรับ – ส่ง หนังสือราชการ กลุ่มพัฒนาครูและบุคลากรทางการศึกษา ขั้นตอน การรับหนังสือราชการ จากสารบรรณกลาง สพป.ศรีสะเกษ เขต 1

1. เข้า Browser พิมพ์ <u>http://202.143.146.220</u>

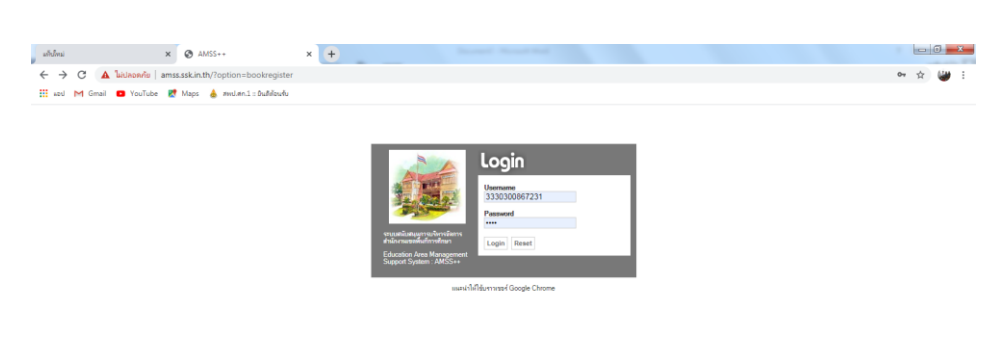

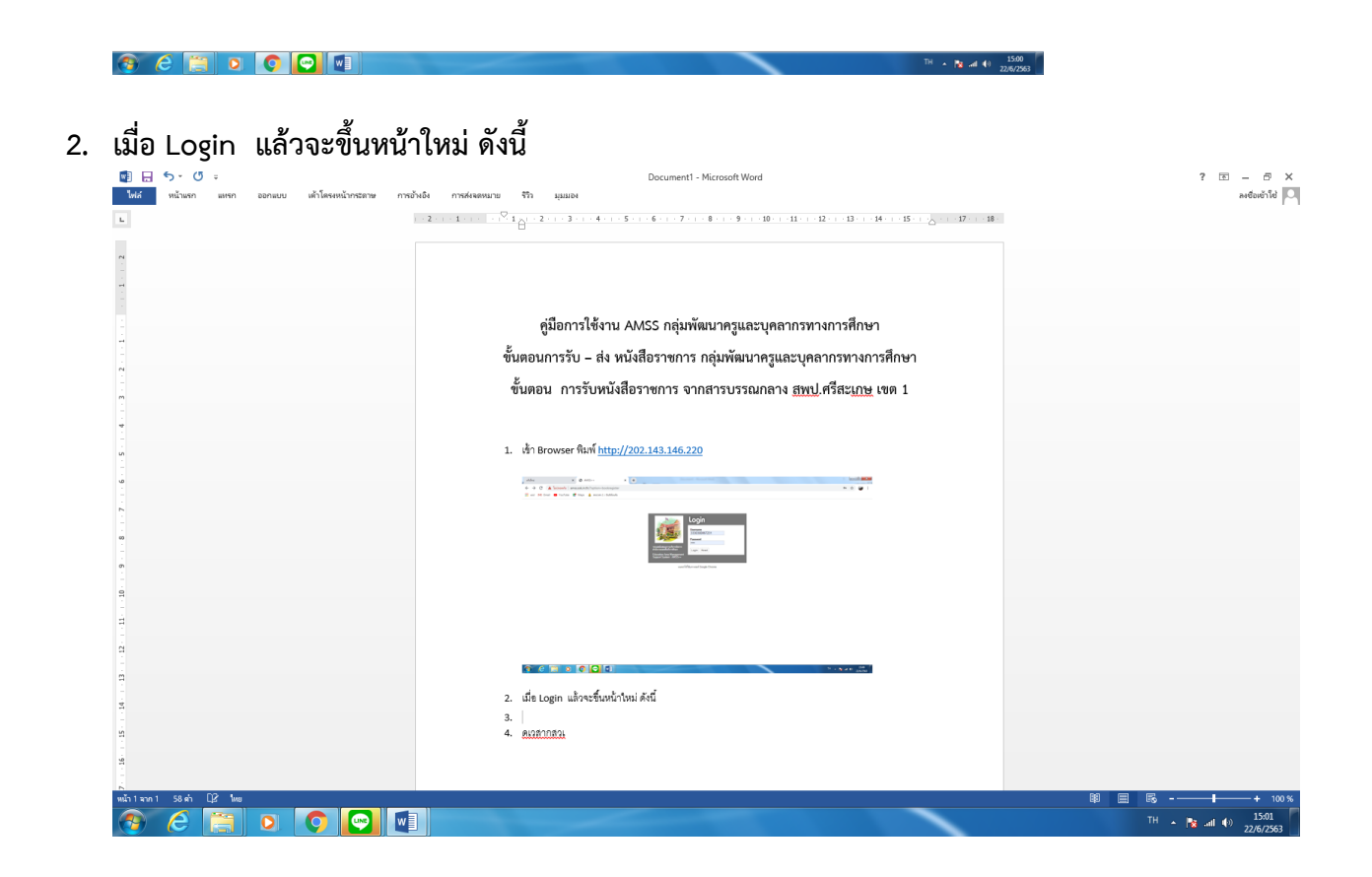

### 3. เลือกบริหารงานทั่วไป แล้วเลือกรับส่งหนังสือราชการ จะปรากฎจอภาพดังนี้

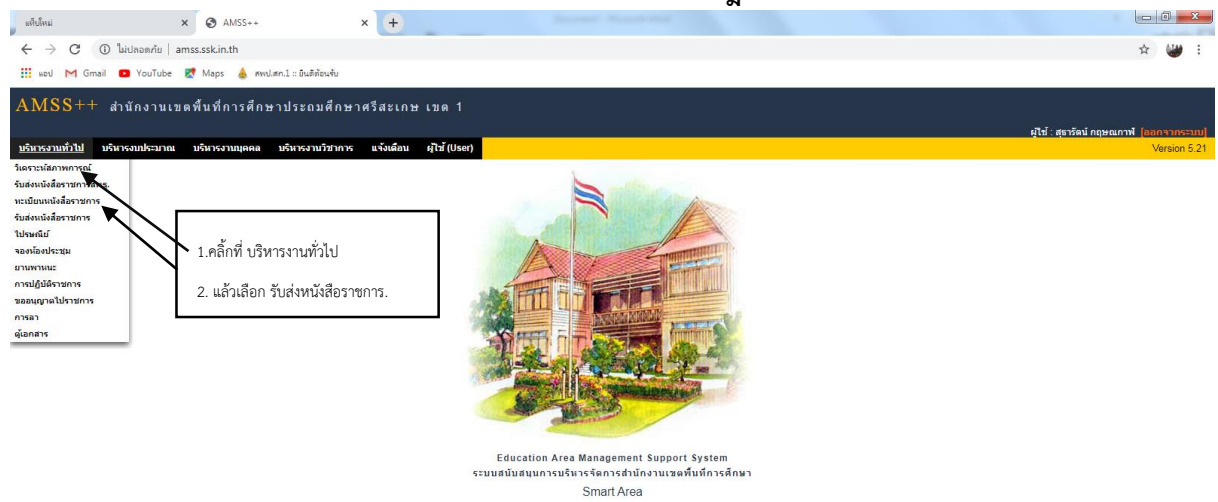

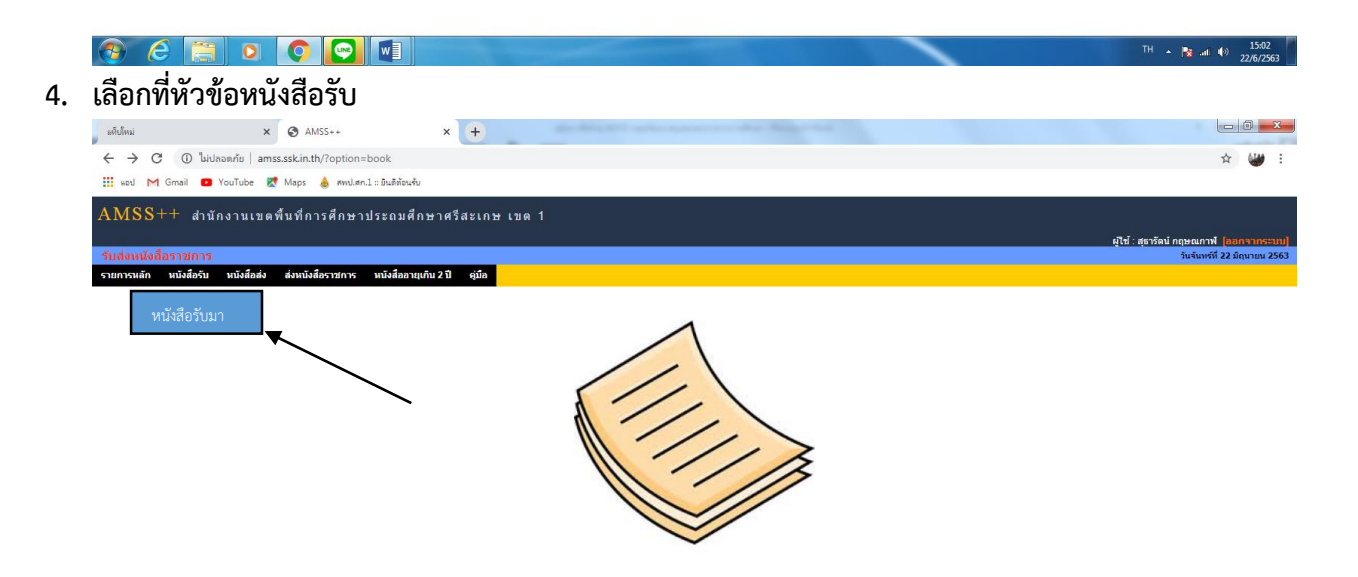

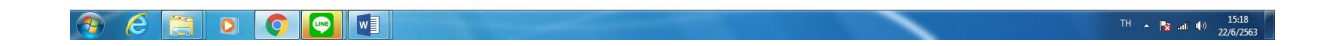

5. คลิกเลือกที่รายละเอียดด้านหลังของหนังสือแต่ละฉบับ จะเป็นการลงทะเบียนรับโดยทันที

| - C    | C luitaga du amer cel            | in th/index.nhn2ontion-hook8ttack-main/rocaiwa8trarahan_index-8trearch_index-8tread-8tread-28                                                                |           |                |                                          | A 60                     |  |  |
|--------|----------------------------------|----------------------------------------------------------------------------------------------------|-----------|----------------|------------------------------------------|--------------------------|--|--|
|        |                                  | and which provide a second second second second second second second second second second second second second                                               |           |                |                                          | A                        |  |  |
| nJ 🏲   | 1 Gmail 🕒 YouTube 🐹 Ma           | ps 💩 สพป.สก.1 :: ยินตีต่อนจับ                                                                                                    |           |                |                                          |                          |  |  |
| SS     | ++ สำนักงานเขตพื้นา              | วี่การศึกษาประถมศึกษาศรีสะเกษ เขด 1                                                                                                    |           |                |                                          |                          |  |  |
|        |                                  |                                                                                                    |           |                | ผ่ไข้ : สธา                              | รัตน์ กถษณกาฬ  โออกจากร  |  |  |
| หนัง   | สือราชการ                        |                                                                                                    |           |                |                                          | วันจันทร์ที่ 22 มิถุนายน |  |  |
| สหลัก  | หนังสือรับ หนังสือส่ง ส่ง        | หนังสือราชการ หนังสืออายุเกิน 2 ปี คู่มือ                                                                                                    |           |                |                                          |                          |  |  |
|        |                                  |                                                                                                    |           |                |                                          |                          |  |  |
|        |                                  | หนังสือรับ                                                                                                    |           |                |                                          |                          |  |  |
|        |                                  | <หน่าแรก <<หน่าก้อน [24][25][26][27][28][29][30][31][32][33][34][35][36][37][ <b>38</b> ][39] หน่าถัดไห                                                      | ป>> หน่าง | ุ¦ุดท่าย>      |                                          |                          |  |  |
| .วามสา | าคัญ 🗖 ปกติ ดวน 📕 ดวนมาก         | ควบทสุด (ทั้งหมด) [กิญิมิ] [สวบบุคคล]                                                                                                    |           | คนหาหนังสอ จาก | เรื่อง 🗸 ด้วยดำวา                        | คบา                      |  |  |
|        |                                  |                                                                                                    |           |                |                                          |                          |  |  |
| 01     | ລາ 0603/ງ06021                   | 💱 ขอดวามอนุเคราะท์เสนอชื่อศิษย์เก่าดีเด่นมหาวิทยาลัยนเรศวร ประจำปี พ.ศ.2563                                                                                  | คลิก      | 14 we 2563     | มหาวิทยาลัยนเรศวร                        | 29 พค 2563 14:57:43 น.   |  |  |
| 02     | คลผ.01/ว150                      | ♥ อาสาของแผ่นดิน สาขากัลยาณมิตร                                                                                                    | คลิก      | 22 wa 2563     | ราชประชานุเคราะห์ 29 จังหวัด<br>ครีสะเกษ | 29 พค 2563 14:59:09 น.   |  |  |
| 77     | ด่วนที่สุด ศธ 5104.2/1623 🔜      | 💱 การคัดเลือกผู้ประกอบวิชาขีพทางการศึกษาเพื่อรับรางวัลของคุรุสภา ประจำปี 2563                                                                                | คลิก      | 27 wa 2563     | ส่านักงานเลขาธิการคุรุสภา                | 1 มีย 2563 14:22:43 น.   |  |  |
| 587    | ที่ ศธ 04138.168/104 📰           | 💱 ข้าราชการครูขออนุญาตศึกษาต่อภาคพิเศษ (เรียนวันเสาร์ - วันอาทิตย์)                                                                                          | คลิก      | 29 wa 2563     | บ้านโคกสะอาด                             | 1 มีย 2563 14:55:45 น.   |  |  |
| 650    | บันทึก/พัฒนา 💻                   |                                                                                                    | คลิก      | 29 wa 2563     | กลุ่มพัฒนาครูและบุคลากรทางการ<br>ศึกษา   | 2 มีย 2563 15:23:07 น.   |  |  |
| 65     | ศธ 04006/ว2030 🔤                 | * 💱 γμ Fulbright Foreign Language Teaching Assistant Program (FLTA) (2020-06-02 16:01:11)                                                                    | คลิก      | 2 มีย 2563     | สนผ.                                     | 2 มีย 2563 16:14:26 น.   |  |  |
| 313    | ศธ 04216/ว476                    | 💱 การคัดเลือกผู้ประกอบวิชาชีพทางการศึกษาเพื่อรับรางวัลคุรุสภา ประจำปี ๒๔๖๓ (2020-06-05 14:23:35)                                                             | คลิก      | 5 มีย 2563     | สพค.                                     | 5 มีย 2563 14:44:00 น.   |  |  |
| 344    | 0302.9/5114                      | 💱 ขอดวามอนุเคราะห์ส่งนักศึกษาเข้าฝึกประสบการณ์                                                                                                    | คลิก      | 5 มีย 2563     | มหาวิทยาลัยราชธานี                       | 8 มีย 2563 09:05:13 น.   |  |  |
| 345    | 0302.9/5115                      | 💱 ส่งตัวนักศึกษาเข้าฝึกประสบการณ์วิชาชีพการบริหารการศึกษา                                                                                                    | คลิก      | 5 มีย 2563     | มหาวิทยาลัยราช่ธานี                      | 8 มีย 2563 09:06:36 น.   |  |  |
| 385    | 8603.15(กทม.)/ว042 📰             | * 💱 ขอเช็ญเข้าร่วมอบรมโครงการพัฒนาศักยภาพบุคลากรฯ                                                                                                    | คลิก      | 10 คค 2562     | มหาวิทยาลัยศิลปากร                       | 8 มีย 2563 11:56:10 น.   |  |  |
| 86     | 8603.15(กทม.)/ว057 📰             | * 😵 ขอเชิญเข้าร่วมอบรมโครงการพัฒนาศักยภาพบุคลากรา                                                                                                    | คลิก      | 28 คค 2562     | มหาวิทยาลัยศิลปากร                       | 8 มีย 2563 11:57:44 น.   |  |  |
| 88     | 8603.15(กทม.)/ว023               | 💱 ขอเชิญเข้าร่วมอบรมโครงการพัฒนาศักยภาพบุคลากรฯ                                                                                                    | คลิก      | 18 nw 2563     | มหาวิทยาลัยศิลปากร                       | 8 มีย 2563 11:59:05 น.   |  |  |
| 89     | 8603.15(กทม.)/ว038 🔜             | * 😵 ขอเชิญเข้าร่วมอบรมโครงการพัฒนาศักยภาพบุคลากรา                                                                                                    | คลิก      | 1 ตด 2562      | มหาวิทยาลัยศิลปากร                       | 8 มีย 2563 12:00:25 น.   |  |  |
| 90     | 8603.15(กทม.)/ว084 🔜             | * 💱 ขอเชิญเข้าร่วมอบรมโครงการพัฒนาศักยภาพบุคลากรฯ                                                                                                    | คลิก      | 16 ธค 2562     | มหาวิทยาลัยศิลปากร                       | 8 มีย 2563 12:02:16 น.   |  |  |
| 91     | 8603.15(กทม.)/ว023 🔜             | * 😵 ขอเชิญเข้าร่วมอบรมโครงการพัฒนาศักยภาพบุคลากรา                                                                                                    | คลิก      | 29 สค 2563     | มหาวิทยาลัยศิลปากร                       | 8 มีย 2563 12:04:17 น.   |  |  |
| 92     | 8603.15(กทม.)/ว021               | * 💱 ขอเชิญเข้าร่วมอบรมโครงการพัฒนาศักยภาพบุคลากรฯ                                                                                                    | คลิก      | 29 สค 2562     | มหาวิทยาลัยศิลปากร                       | 8 มีย 2563 12:07:39 น.   |  |  |
| 94     | 8603.15(กทม.)/ว015 🔜             | * 😵 ขอเช็ณเข้าร่วมอบรมโครงการพัฒนาศักยภาพบคลากรฯ                                                                                                    | คลิก      | 8 มีย 2563     | มหาวิทยาลัยศิลปากร                       | 8 มิย 2563 13:51:37 น.   |  |  |
| 395    | 0645/1966                        | ชื่อยอยู่แข่ารับการอยรมโครงการบริการรัชการหลักสุดร "เทคนิคการปฏิบัติงานสำหรับเจ้าหน้าที่พัสดุมือใหม่หน่วยงานภาครัฐ ตามพระ<br>ราชบัญญัติการจัดชื่อจัดจ้างและก | คลิก      | 11 มัค 2563    | มหาวิทยาลัยราชภัฏสวนสุนันทา              | 8 มีย 2563 14:01:58 น.   |  |  |
| 107    | 02110/01230                      | โม้<br>↓ การคัดเลือกผู้ประกอบวิชาชีพทางการศึกษาเพื่อรับรางวัลครสดดี ประจำปี 2563                                                                             | คลิก      | 10 มีย 2563    | คุรุสภาจังหวัดศรีสะเกษ                   | 10 มีย 2563 11:04:35 น.  |  |  |
| 68     | ศธ 04216/ว506                    | * 🗞 การศึกษาหลักสตรวิทยาลัยป้องกันรายอาณาจักร (วปอ.) ร่นที่ ๖๓ ประจำปีการศึกษา ๒๔๖๓-๒๔๖๔ (2020-06-11 16:29:04)                                               | คลิก      | 11 มีย 2563    | สพค.                                     | 12 มีย 2563 09:08:30 น.  |  |  |
| าะเบีย | านรับแล้ว 🚿ยังไม่ได้ลงทะเบียบรับ | * ยังไม่ได้ส่งต่อ 🗟 มีไฟส์เอกสาร                                                                                                    |           |                |                                          |                          |  |  |
|        |                                  |                                                                                                    |           |                |                                          |                          |  |  |

6. คลิกเลือกที่รายละเอียดด้านหลังของหนังสือแต่ละฉบับ จะเป็นการลงทะเบียนรับโดยทันที

| 1 ≤ 1 ≤ 1 ≤                           | 2 3 4 5                                             | 6 · · · 7 · · · 8 · · · 9 · · · 10 · · · 11 ·                                                                  | 1 • 12 • 1 •      | 13 · · · 14 · · · 1          | 5 • • • • • • • • • • • • • • • • • • • | ລັດຮະໄພນະພວກໄຟຟິລຕ໌ຍໂລດລວນ ▼ X |
|---------------------------------------|-----------------------------------------------------|----------------------------------------------------------------------------------------------------|-------------------|------------------------------|-----------------------------------------|--------------------------------|
|                                       | 78890 8603 15(mm )/084                              | าการของการของการของการของการของการของการของการของการของการของการของการของการของการของการของการของการของการของก | eán 16 se 2562    | งหาวิทธาตัรศิสรไทร           | 8 fb 2563 12:02 16 v.                   | งหวักแกกเจพเพเพกอผาาเห         |
|                                       | 78891 8603.15(nns.)/s023 🗰 🔹 🐓 นอะบัญเข้าร่วมอนของไ | ระการพัฒนาศักรภาพบุคลากรา                                                                                      | mån 29 an 2563    | มหาวิทธาตัรพืดปากร           | 8 dis 2563 12:04:17 v.                  |                                |
|                                       | 78892 8603.15(nnu.)/x021 - * * takinguthizaatuut    | ระการพัฒนาศักรภาพบุคลากรา                                                                                      | eån 29 as 2562    | มหาวิทธาตัรพืดปากร           | 8 do 2563 12:07:39 w.                   | A 6                            |
|                                       | 78894 8603.15(mma.)/0015 🗰 🔹 🗸 taasiigasininaanan   | ระการพัฒนาด้วยการสมุดสากรร                                                                                     | eán 8 \$s 2563    | <b>มกาวัวเอาตั</b> รพิสม่ากร | 8 do 2563 13:51:37 u.                   |                                |
|                                       | 78895 0645/1966 🗰 🗣 😵 ของชัญหน้ารับการอยร           | โดงงการปริการวิธการหลักสุดร "เทคนิดการปฏิบัติงานสำหรับเจ้าหน่าที่พัสดุมือไหม่หน่วยงานภาครัฐ ตามพ<br>สถ         |                   | มหาวิทธาต์ธราชกัฏสวนสุนันหา  | 8 fbs 2563 14:01:58 w.                  |                                |
|                                       | 79007 02110/s1230                                   | ชีพหางการศึกษาเพื่อรับรางวัดดุรสดุดี ประจำปี 2563                                                              | eilin 10 มีข 2563 | ดุรุสภาจังหวัดสรีสะเกษ       | 10 Bu 2563 11:04:35 u.                  | > สเตมขอดวาม                   |
|                                       | 79068 #s 04216/506                                  | าดัยมีองกับราชอาณาจักร (เชอ.) ชุ่มที่ ๖๓ ประจำมีการศึกษา ๒๔๖๓-๒๔๖๔ (2020-05-11 16:29:04)                       | eán 11 so 2563    | ENR.                         | 12 fb 2563 09:08:30 u.                  | ▲ เส้นกรอบข้อดวาม              |
|                                       | Constanting) Constantional Constantial Destination  | 18                                                                                                    |                   |                              |                                         |                                |
|                                       |                                                     |                                                                                                    | -                 |                              | TH + 10 at 10 1502                      | (i) ដែរដីទៅឬ                   |
|                                       |                                                     |                                                                                                    |                   |                              | 22/6/2563                               | <ul> <li>užušu</li> </ul>      |
| 6. Pi                                 | ลึกเลือกที่รายละเอียดด้านหลังของหนังสือแต่ละ        | ฉบับ จะเป็นการลงทะเบียนรับโดยทันที                                                                             |                   |                              |                                         | O Jindino                      |
|                                       |                                                     |                                                                                                    |                   |                              |                                         | เส้นใ <u>ล</u> ่ระดับสี        |
| 🛛 🚱 amss.ssk.in.th/modu               | les/book/main/bookdetail group.php?b id=7           | 327 - Google Chrome                                                                                            |                   |                              |                                         |                                |
|                                       |                                                     |                                                                                                    |                   |                              |                                         |                                |
| <ul> <li>(i) ไม่ปลอดภัย am</li> </ul> | iss.ssk.in.th/modules/book/main/bookd               | etail_group.php?b_id=79327                                                                                     |                   |                              |                                         |                                |
|                                       |                                                     |                                                                                                    |                   |                              | <b>^</b>                                |                                |
|                                       |                                                     |                                                                                                    |                   |                              |                                         |                                |
|                                       | l                                                   |                                                                                                    |                   |                              |                                         |                                |
|                                       |                                                     |                                                                                                    |                   |                              |                                         |                                |
|                                       | สงถึง                                               |                                                                                                    |                   |                              |                                         |                                |
|                                       | 1 สารบรรณกลาง                                       | 💱 องหหายี่ยนรับแล้วเพื่อ 17 มีย 2562 10-09-29 ม                                                                |                   |                              |                                         |                                |
|                                       |                                                     | • WONCEDU/DEW/WE 1/ NO 2505 10:00:20 W.                                                                        | -                 |                              |                                         |                                |
|                                       | 2.กลุ่มพัฒนาครูและบุคลา<br>ทางการศึกษา              | กร 💱 ลงทะเบียนรับแล้วเมื่อ 18 มีย 2563 09:09:29 น.                                                             |                   |                              |                                         |                                |
|                                       | 3 น ส ธนกร พัฒนพันธ์                                | * ยังไม่องพะเมียงรับ                                                                                           |                   |                              |                                         |                                |
|                                       |                                                     | ข้อมูล ณ 22 มีย 2563 15:44:23 น                                                                                | -                 |                              |                                         |                                |
|                                       | ***                                                 | **************************                                                                                     |                   |                              |                                         |                                |
|                                       | กรุณาเลือกผู้รับหนังสือ                             | ไปดำเนินการ                                                                                                    |                   |                              |                                         |                                |
|                                       | 🔾 นางสธารัตน์ กฤษณ                                  | าพ์ 🔿 นางกลจิรา ไตรภมิ                                                                                         |                   |                              |                                         |                                |
|                                       |                                                     |                                                                                                    |                   |                              |                                         |                                |
|                                       |                                                     |                                                                                                    |                   |                              |                                         |                                |
|                                       |                                                     |                                                                                                    |                   |                              |                                         |                                |
|                                       | 🗔 ส่งหนังสือคืนสารบรรณ                              |                                                                                                    |                   |                              |                                         |                                |
|                                       |                                                     |                                                                                                    |                   |                              |                                         |                                |
|                                       |                                                     | เลือก                                                                                                    |                   |                              |                                         |                                |
|                                       |                                                     |                                                                                                    |                   |                              |                                         |                                |
|                                       |                                                     |                                                                                                    |                   |                              |                                         |                                |
|                                       | รายชื่อบุคคลที่ส่                                   | หนังสือให้แล้ว จำนวน l ราย                                                                                     |                   |                              |                                         |                                |
|                                       | X 1 N 2 ENDS                                        | โดเมพันธ์ - <u>22 มีย 2562 15-42-25 ม</u>                                                                      |                   |                              |                                         |                                |
|                                       | · · · · · · · · · · · · · · · · · · ·               | wawai 22 al 2003 15.45.25 a.                                                                                   |                   |                              | -                                       |                                |
|                                       |                                                     |                                                                                                    |                   |                              |                                         |                                |
|                                       |                                                     |                                                                                                    |                   |                              |                                         |                                |
|                                       |                                                     |                                                                                                    |                   |                              |                                         |                                |
|                                       |                                                     |                                                                                                    |                   |                              |                                         |                                |
|                                       |                                                     |                                                                                                    |                   |                              |                                         |                                |
| DB Me                                 |                                                     |                                                                                                    |                   |                              |                                         | 폐 目 ₨+ + 150 %                 |
|                                       |                                                     |                                                                                                    |                   |                              |                                         |                                |

ขั้นตอน การออกเลขหนังสือส่งและการส่งหนังสือราชการ

คลิกที่บริหารงานทั่วไป แล้วเลือกทะเบียนหนังสือราชการ จะปรากฏหน้าจอดังภาพดังนี้

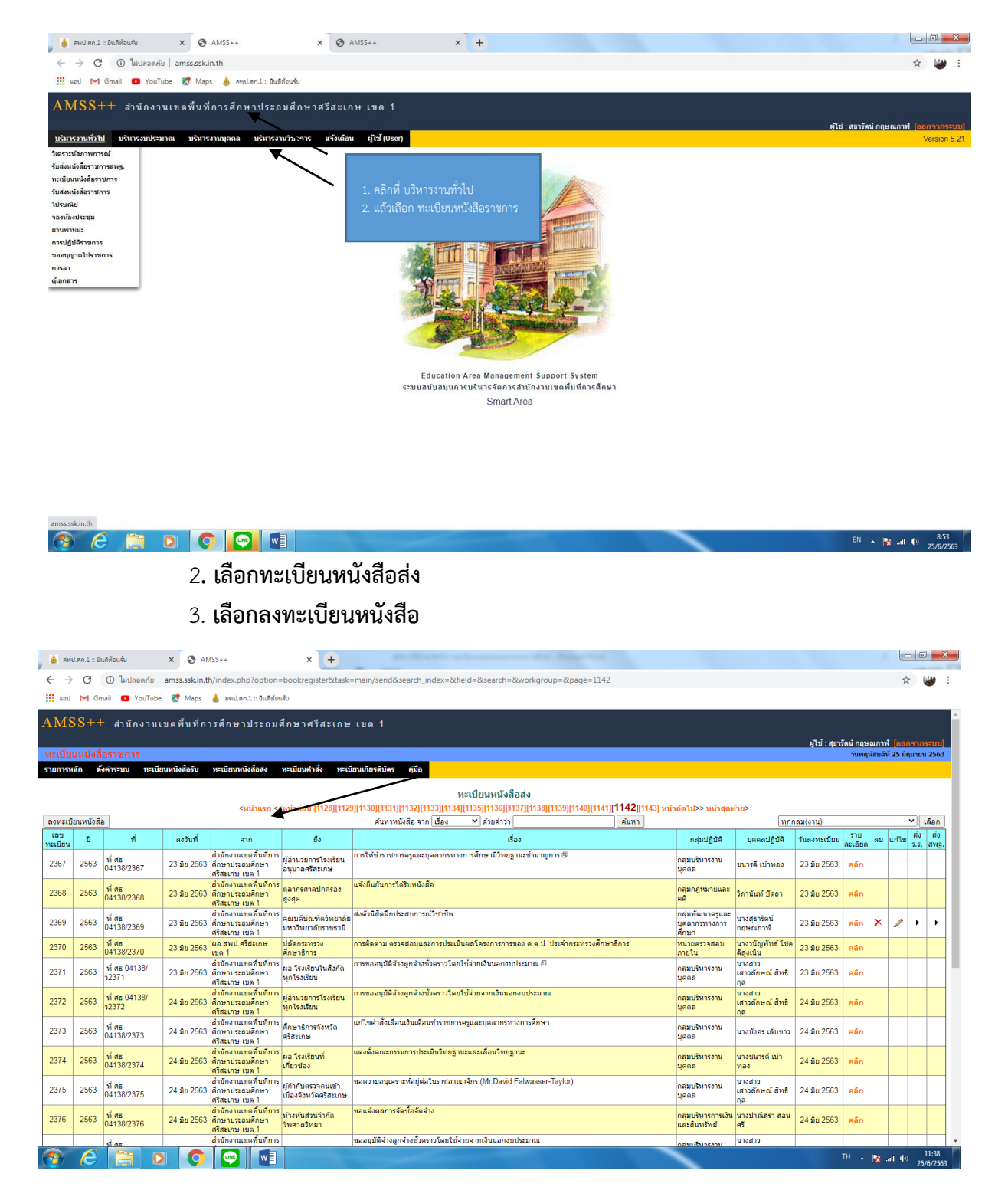

4. เลือกลงทะเบียนหนังสือ เมื่อคลิกแล้วจะปรากฎหน้าต่างใหม่ให้เราใส่ข้อความและไฟล์ตามที่ระบบให้มา ดังภาพ

| AMSS++ x +                                                                                                    | d&index=1                                                       | the March of                    | - 0 - × -                               |
|----------------------------------------------------------------------------------------------------|-----------------------------------------------------------------|---------------------------------|-----------------------------------------|
| und M Gmail P YouTube R Mans A way and 1. Subérouéu                                                            |                                                                 |                                 |                                         |
|                                                                                                    |                                                                 |                                 |                                         |
| AMSS++ สำนักงานเขตพื้นที่การศึกษาประถมศึกษาศรีสะเกษ                                                            | เขด 1                                                           |                                 |                                         |
|                                                                                                    |                                                                 |                                 | ผู้ใช้ : สุธารัตน์ กฤษณภาฟ [ออกจากระบบ] |
| ทระเบยนหนังสอรายการ<br>รายการนอก ดั้งต่างราย พระมีขยมบังสือด้า พระมีขยมบังสือส่า พระมีขยมสาสั่า พระม           | เทมขึ้นรดิบัคร คู่ปีอ                                           |                                 | 2503 บนนายน 2503                        |
|                                                                                                    |                                                                 |                                 |                                         |
|                                                                                                    | ลงทะเบียนห<br>                                                  | นังสือส่ง                       |                                         |
| າງແມ່ງແມ່ນ ແລະ ເບິ່ງ ແລະ ເບິ່ງ ແລະ ເບິ່ງ ແລະ ເບິ່ງ ແລະ ເບິ່ງ ແລະ ເບິ່ງ ແລະ ເບິ່ງ ແລະ ເບິ່ງ ແລະ ເບິ່ງ ແລະ ເບິ່ງ | ase<br>a a.(                                                    | 25 4 4                          |                                         |
| เสียที่หนังสอ                                                                                                  | ทศร⊎4136/⊡ว ตงระท                                               | 23 • 11/1 184 • 2020            |                                         |
| 310                                                                                                    |                                                                 |                                 |                                         |
|                                                                                                    | สำนักงานเขตพื้นที่การศึกษาประถมศึกษาศรีสะเก                     | ษ เขค 1                         |                                         |
| ถึง                                                                                                    | ผู้อ่านวยการโรงเรียนทุกโรงเรียน                                 |                                 |                                         |
| เรื่อง                                                                                                    | แต่งตั้งคณะกรรมการกที่ปรึกษา / พี่เลี้ยง Coachi                 | ng Team                         |                                         |
| กลุ่มปฏิบัติ                                                                                                   | กลุ่มพัฒนาครูและบุคลากรทางการศึกษา 💙                            | ,                               |                                         |
| บุคคลปฏิบัติ                                                                                                   | นางสุธารัดน์ กฤษณกาฬ                                            |                                 |                                         |
| หมายเหตุ                                                                                                    |                                                                 |                                 |                                         |
|                                                                                                    | แนบไฟล์(ถ้ามี)                                                  | ค่าอธิบายไฟล์                   |                                         |
| ไฟล์แบบ 1                                                                                                    | เลือกไฟล์ ไม่ได้เลือกไฟล์ได                                     |                                 |                                         |
| ไฟดัแบบ 2                                                                                                    | เลือกไฟล์ ไม่ได้เลือกไฟล์ใด                                     |                                 |                                         |
| ไฟล์แบบ 3                                                                                                    | เลือกไฟล์ ไม่ได้เลือกไฟล์ใด                                     |                                 |                                         |
| ไฟล์แบบ 4                                                                                                    | เลือกไฟล์ ไม่ได้เลือกไฟล์ใด                                     |                                 |                                         |
| ไฟลันบบ 5                                                                                                    | เลือกไฟล์ ไม่ได้เลือกไฟล์ได<br>เอพอะไฟด์ doc. docy. pdf. xis. x | lsv. gif ing. zip. rar เพ่อนั้น |                                         |
|                                                                                                    |                                                                 |                                 |                                         |
|                                                                                                    | ดกลง                                                            | leset                           |                                         |
|                                                                                                    |                                                                 |                                 |                                         |
|                                                                                                    |                                                                 |                                 |                                         |
|                                                                                                    |                                                                 |                                 |                                         |
|                                                                                                    |                                                                 |                                 | TH                                      |

- เลขหนังสือ ถ้าต้องการให้หนังสือฉบับนี้เป็นหนังสือเวียนให้เลือกเช็คบล็อก หากไม่ต้องการปล่อยเป็นช่องว่างไว้
- กำหนดวันที่ในหนังสือส่งของหนังสือ
- แสดงหนังสือต้นสังกัดของหน่วยงานที่ส่ง
- แสดงหน่วยงานที่เราส่งหนังสือไป
- ชื่อเรื่องหนังสือราชการที่จะทำการส่งไป
- กลุ่มงานที่ปฏิบัติงาน ทำการเลือกกลุ่มที่ปฏิบัติงานที่ผู้ส่งหนังสือสังกัดอยู่
- บุคคลปฏิบัติงาน กรอกชื่อผู้ปฏิบัติงานที่เป็นเจ้าของหนังสือฉบับนั้น
- การเลือกไฟล์แนบ ให้กับหนังสือที่เราจะส่ง
- คำอธิบายไฟล์ที่ส่งไป จะต้องเขียนคำอธิบายทุกครั้ง มิเช่นนั้นระบบจะไม่ยอมให้ส่งหนังสือไป
- คลิกเลือกที่ตกลง เพื่อทำการออกเลขหนังสือ จะปรากฏขั้นตอนการปฏิบัติงานต่อไปในเมนูทะเบียนหนังสือส่ง หน้าจอจะปรากฏดังภาพข้างล่าง แล้วเลือกตกลง

| 💩 สพป.ศก.1 :: ยินดีพ้อนชั้น 🗙 🚱 AMSS++                    | × +                    | production and a second                                                                                                    | and the first set                 |                                  |
|-----------------------------------------------------------|------------------------|----------------------------------------------------------------------------------------------------|-----------------------------------|----------------------------------|
| 🗧 🔶 C 🔺 ไม่ปลอดกับ   amss.ssk.in.th/?option=book&task=    | main/send&ind          | ex=1                                                                                                    |                                   | x 👑 :                            |
| 🔢 upd M Gmail 🖪 YouTube 🕅 Maps 🍐 สหป.สก.1 :: ยินซีสัยนรับ |                        |                                                                                                    |                                   |                                  |
|                                                           |                        | ส่งหนังสือง                                                                                                    | 572605                            |                                  |
|                                                           | กรณาระบรายละเอื        | 19                                                                                                    | 3 1 <u>211</u> 1 3                |                                  |
|                                                           | ຊາກ                    | <ul> <li>กลุ่มอำนวยการ</li> <li>กลุ่มอำนวยการ</li> <li>กลุ่มอำนวยการ</li> <li>กลุ่มอำนวยการประเมละสินเทริยท์</li> <li>กลุ่มอำนวยการสิดการก็การ</li> <li>กลุ่มอำนวยลอล</li> <li>กลุ่มอำนวยลอล</li> <li>สุธร.ส.</li> <li>พน่ออานอังๆ</li> </ul>                                                                                                    |                                   |                                  |
|                                                           | ถึง<br>ระด้างความสำคัญ | <ul> <li>สถานศึกษารัฐบาลทุกแห่ง</li> <li>สถานศึกษาบางแห่ง</li> <li>รร.ในสังกัดทุกแห่ง</li> <li>รร.ในสังกัดทุกแห่ง</li> </ul>                                                                                                    |                                   |                                  |
|                                                           | ความลับ                | <ul> <li>บทตั (มาน (มาน) (มาน) ( ((((u))) (u)) (u)) (u)) (u) (u)) (u)</li></ul> |                                   |                                  |
|                                                           | เลขที่หนังสือ          | ที่ศธ 04138/ว 2423 ลงวันที่                                                                                                    | 25 🗸 มีถุนายน 🗸 2020 🎆            |                                  |
|                                                           | เรื่อง                 | การขอขึ้นทะเบียนรับใบอนุญาดและต่อใบอนุญา                                                                                                    | ดประกอบวิชาชีพทางการศึกษา         |                                  |
|                                                           | เนื้อหาโดยสรุป         |                                                                                                    |                                   |                                  |
|                                                           |                        | แนบไฟล์(ถ้ามี)                                                                                                    | ด่าอธิบายไฟล์                     |                                  |
|                                                           | ไฟล์แนบ 1              | เลือกไฟล์ ขอขึ้นทะเบียน.pdf                                                                                                    | เอกสารแนบ                         |                                  |
|                                                           | ไฟล์แบบ 2              | เลือกใฟล์ ไม่ได้เลือกไฟล์ได                                                                                                    |                                   |                                  |
|                                                           | ไฟล์แบบ 3              | เลือกไฟล์ ไม่ได้เลือกไฟล์ใด                                                                                                    |                                   |                                  |
|                                                           | ไฟล์แบบ 4              | เลือกไฟล์ ไม่ได้เลือกไฟล์ใด                                                                                                    |                                   |                                  |
|                                                           | ไฟล์แนบ 5              | เลือกไฟล์ ไม่ได้เลือกไฟล์ใด                                                                                                    |                                   |                                  |
|                                                           |                        | เฉพาะใฟล์ doc, docx, pdf, xls, :                                                                                                    | xlsx, gif, jpg, zip, rar เท่านั้น | •                                |
| 🕙 🥲 📋 🖸 💽 💌                                               |                        |                                                                                                    |                                   | TH 🔺 💦 .atl 🐠 14:25<br>25/6/2563 |

### 5. เมื่อคลิกเลือกตกลง หน้าจอจะปรากฎดังภาพ

|    | awd.             | .ศก.1 :: อิน | เด็ต้อนจับ            | × 🕄 AN         | 1SS++                                                       | × +                                                               | production and a supervised with the second                                                      |                                            |                              |              |         |        |          | 0             | x          | l |
|----|------------------|--------------|-----------------------|----------------|-------------------------------------------------------------|-------------------------------------------------------------------|--------------------------------------------------------------------------------------------------|--------------------------------------------|------------------------------|--------------|---------|--------|----------|---------------|------------|---|
| ~  | $\rightarrow$    | C            | 🛈 ใม่ปลอดกัย          | amss.ssk.in.tl | h/?option=bookregi                                          | ster&task=main/sen                                                | d                                                                                                |                                            |                              |              |         |        | ☆        |               | ) :        |   |
|    | нал              | M Gm         | ail 💽 YouTube         | Ҟ Maps         | 💩 สพป.สก.1 :: ยินติด้อน                                     | เร้ม                                                              |                                                                                                  |                                            |                              |              |         |        |          |               |            |   |
| _  |                  |              |                       |                |                                                             | <หน้าแรก <<หน้าก่อ                                                | u [1128][1129][1130][1131][1132][1133][1134][1135][1136][1137][1138][1139][1140][1141][114       | 2][1143]                                   |                              |              |         |        |          |               | _          | - |
| a- | ลงทะเบียนหนังสือ |              |                       |                |                                                             | ด้นหาหนึ่งสอจาก เรื่อง 💙 ด้วยดำว่า 🤅 ค้นหา                        |                                                                                                  | ลุ่ม(งาน)                                  | 520                          |              | ì       | _ เดือ | in<br>da |               |            |   |
| ทะ | เบียน            | บ            | ที                    | ลงวันที        | จาก                                                         | ถึง                                                               | เรื่อง                                                                                           | กลุ่มปฏิบัติ                               | บุคคลปฏิบัติ                 | วันลงทะเบียน | ละเอียด | ลบเ    | .ก้ใข    | ร.ร. สา       | พฐ.        |   |
| 2  | 387              | 2563         | ที่ศธ 04138/<br>ว2387 | 25 มีย 2563    | สานกงานเขตพนทการ<br>ศึกษาประถมศึกษา<br>ศรีสะเกษ เขต 1       | ผอ.โรงเรียนทุก<br>โรงเรียนในสังกัด                                | การขอสภาพระบบขารบายนุญาคและดออายุเบอนุญาคบระกอบวชาชพพางการคกษา<br>                               | กลุ่มพฒนาครูและ<br>บุคลากรทางการ<br>ศึกษา  | ธนภร พัฒนพันธุ์              | 25 มีย 2563  | คลิก    |        |          |               |            |   |
| 2  | 388              | 2563         | ที่ศธ04138/<br>ว2388  | 25 มีย 2563    | สำนักงานเขตพื้นที่การ<br>ศึกษาประถมศึกษา<br>ศรีสะเกษ เขต 1  | ผู้อำนวยการโรงเรียน<br>ในสังกัดทุกโรงเรียน                        | แจ้งคารางปฏิทินปฏิบัติงานและการนำส่งข่อมูลนักเรียน ในการค่าเนินการจัดสอบ O-NET 🗇                 | กลุ่มนิเทศ ติดตาม<br>และประเมินผลฯ         | นางพิมพ์ธู้ศา ศีลา<br>สาร    | 25 มีย 2563  | คลิก    |        |          |               |            |   |
| 2  | 389              | 2563         | ที่ศธ04138/<br>ว2389  | 25 มีย 2563    | สำนักงานเขตพื้นที่การ<br>ศึกษาประถมศึกษา<br>ศรีสะเกษ เขต 1  | ผู้อำนวยการโรงเรียน<br>คุณภาพประจำตำบล<br>ทุกโรงเรียนในสังกัด     | การรายงานผลการค่าเนินงานโรงเรียนคุณภาพประจำค่าบล ปังบประมาณ 2563 🕫                               | กลุ่มนิเทศ คิดดาม<br>และประเมินผลฯ         | นางพัศสินี ภักดี<br>สมัยวงศ์ | 25 มีย 2563  | คลัก    |        |          |               |            |   |
| 2  | 390              | 2563         | ที่ศธ<br>04138/2390   | 25 มีย 2563    | ผอ.สพป.ศรีสะเกษ<br>เขต 1                                    | ผจก.ธนาคารเพื่อ<br>การเกษตรและสหกรณ์<br>การเกษตร สาขา<br>ศรีสะเกษ | การข่าระหนี้เงินทุมหมุนเรือนเพื่อแก้ไขปัญหาหนี้สันข่าราชการบ่านาญ ประจำเดือน มิถุนาอน 2563       | กลุ่มอ่านวยการ                             | นางสาวจันทิมา<br>วงค์จอม     | 25 มีย 2563  | คลิก    |        |          |               |            |   |
| 2  | 391              | 2563         | ที่ศธ<br>04138/2391   | 25 มีย 2563    | ผอ.สพป.ศรีสะเกษ<br>เบด 1                                    | ผจก.ธนาคาร<br>อาคารสงเคราะห์ สาขา<br>ศรีสะเกษ                     | น่าส่งเงินโครงการสินเชื้อเพื่อที่อยู่อาศัย (ธอส.) ประจำเดือน มิถุนายน 2563                       | กลุ่มอ่านวยการ                             | นางสาวจันทีมา<br>วงศ์จอม     | 25 มีย 2563  | คลัก    |        |          |               |            |   |
| 2  | 392              | 2563         | ที่ศธ<br>04138/2392   | 25 มีย 2563    | ผอ.สพป.ศรีสะเกษ<br>เบด 1                                    | ผจก.ธ.กรุงไทย<br>จำกัด(มหาชน) สาขา<br>ศรีสะเกษ                    | การข่าระหนึ่งงินกู้โครงการสรัสดีการ ประจำเดือน มิถุนายน 2563                                     | กลุ่มอ่านวยการ                             | นางสาวจันที่มา<br>วงค์จอม    | 25 มีย 2563  | คลิก    |        |          |               |            |   |
| 2  | 393              | 2563         | ที่ศธ<br>04138/2393   | 25 มีย 2563    | ผอ.สพป.ศรีสะเกษ<br>เขต 1                                    | ผจก.ธนาคารเพื่อ<br>การเกษตรและสหกรณ์<br>การเกษตร สาขา<br>ศรีสะเกษ | การข่าระหนี่เงินหุนหมุณเวียนเพื่อแก้ไขมัญหาหนี่สินข่าราชการครู (ธ.ก.ส.) ประจำเดือน มิถุนายน 2563 | กลุ่มอ่านวยการ                             | นางสาวจันทีมา<br>วงค์จอม     | 25 มีย 2563  | คลิก    |        |          |               |            |   |
| 2  | 394              | 2563         | ที่ศธ 04138/<br>ว2394 | 25 มีย 2563    | ผอ.สพป.ศรีสะเกษ<br>เขต 1                                    | ผู้อ่านวยการโรงเรียน<br>ในสังกัดทุกโรงเรียน                       | ขอเชิญประชุมผู้บริหารสถานศึกษา ครั้งที่ 5/2563 (ผ่านระบบ Video Conference)                       | กลุ่มอ่านวยการ                             | นางวราภรณ์ ทอง<br>สุข        | 25 มีย 2563  | คลิก    |        |          |               |            |   |
| 2  | 395              | 2563         | ที่ศธ<br>04138/2395   | 25 มีย 2563    | สำนักงานเขตพื้นที่การ<br>ศึกษาประถมศึกษา<br>ศรีสะเกษ เขต 1  | เลขาธิการคณะ<br>กรรมการการศึกษาขั้น<br>พื้นฐาน                    | ตรวจสอบและรายงานผลการประเม็นคุณภาพภายใน ปีการศึกษา 2562 ของสถานศึกษาในสังกัด                     | กลุ่มนิเทศ ดิดดาม<br>และประเมินผลฯ         | นางวยุรีย์ ศิริโชดิ          | 25 มีย 2563  | คลิก    |        |          |               |            |   |
| 2  | 396              | 2563         | ที่ศธ 04138/<br>ว2396 | 25 มีย 2563    | สำนักงานเขตพื้นที่การ<br>ศึกษาประถมศึกษา<br>ศรีสะเกษ เขต 1  | ผอ.โรงเรียนทุก<br>โรงเรียนในสังกัด                                | การศัตเลือกครูเข่ารับรางวัลโครงการ "ครูดีในควงใจ" ครั้งที่ ๑๙ พ.ศ.๒๕๖๔                           | กลุ่มพัฒนาครูและ<br>บุคลากรทางการ<br>ศึกษา | ธนกร พัฒนพันธุ์              | 25 มีย 2563  | คลิก    |        |          |               |            |   |
| 2  | 397              | 2563         | ที่ศธ<br>04138/2397   | 25 มีย 2563    | สำนักงานเขตพื้นที่การ<br>ศึกษาประถมศึกษา<br>ศรีสะเกษ เขต 1  | ดลังเขต 3                                                         | หนังสือรับรองและขอเปิกบำเหน็จคำรงชีพ (นางแววคา สีเขียว)                                          | กลุ่มบริหารการเงิน<br>และสินทรัพย์         | น.ส.ภานิชา ศรี<br>ภิรมย์     | 25 มีย 2563  | คลิก    |        |          |               |            |   |
| 2  | 398              | 2563         | ทีศธ<br>04138/2398    | 25 มีย 2563    | สำนักงานเขตพื้นที่การ<br>ศึกษาประถมศึกษา<br>ศรีสะเกษ เขต 1  | ศึกษาธิการจังหวัด<br>ศรีสะเกษ                                     | แก้ไขค่าสั่ง                                                                                     | กลุ่มบริหารงาน<br>บุคคล                    | นางสรัญญา เถาว่<br>มุญ       | 25 มีย 2563  | คลัก    |        |          |               |            |   |
| 2  | 399              | 2563         | ที่ศธ<br>04138/2399   | 25 มิย 2563    | สำนักงานเขตพื้นที่การ<br>ศึกษาประถมศึกษา<br>ศูรีสะเกษ เขต 1 | เลขาธิการ กพฐ.                                                    | แก้ไขคำสั่ง                                                                                      | กลุ่มบริหารงาน<br>บุคคล                    | นางสรัญญา เกาว์<br>บุญ       | 25 มิย 2563  | คลิก    |        |          |               |            |   |
|    | )                | e            |                       |                |                                                             |                                                                   |                                                                                                  |                                            |                              |              | тн 🔺    | 8 4    | •        | 14:<br>25/6/2 | 32<br>2563 | l |

- เลขที่หนังสือส่งอยู่ทางด้านซ้ายสุดของตาราง

หากเราต้องการแก้ไขข้อมูลของหนังสือ ให้คลิกเลือกที่รูปดินสอ หากต้องการลบให้คลิกเลือกที่เครื่องหมายกากบาท
 เพื่อทำการยกเลิกหนังสือฉบับนั้นหรือต้องการยกเลิกเลขทะเบียนส่งหนังสือฉบับนั้น